## Gerar Declaração de Quitação Anual de Débitos

O objetivo desta funcionalidade é gerar declaração de quitação anual de débitos, podendo ser acessada no caminho: Gsan > Faturamento > Gerar Declaração de Quitação Anual de Débitos.

O sistema exibe a tela para que seja selecionado o grupo para geração das declarações de quitação anual de débitos.

Informe o grupo e clique no botão |alt="Gerar.png".

Fat - GerarDeclaracaoQuitacaoAnualDebitos.png

= Preenchimento dos Campos =

=Campo Grupo

= Tela de Sucesso =

Fat - GerarDeclaracaoQuitacaoAnualDebitos - TelaSucesso.png

= Funcionalidade dos Botões =

=Botão Limpar.jpg Gerar.png

Clique aqui para retornar ao Menu Principal do GSAN

From:

https://www.gsan.com.br/ - Base de Conhecimento de Gestão Comercial de Saneamento

Permanent link:

https://www.gsan.com.br/doku.php?id=ajuda:gerar\_declaracao\_de\_quitacao\_anual\_de\_debitos&rev=1438199789

Last update: **31/08/2017 01:11** 

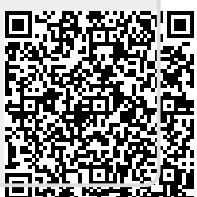